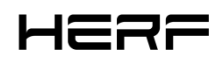

# Installation/Bedienungsanleitung

HERF-DCU

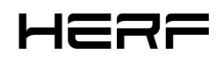

#### Über das Handbuch

Dieses Handbuch enthält wichtige Anweisungen für die HERF-DCU, die vor der Installation oder Inbetriebnahme des Gerätes vollständig gelesen werden müssen. Aus Sicherheitsgründen kann die HERF-DCU nur von qualifizierten Technikern installiert und gewartet werden, die geschult sind oder ihre Fähigkeiten unter Anleitung dieses Dokuments unter Beweis gestellt haben.

#### Sonstige Informationen

Die Produktinformationen können ohne vorherige Ankündigung geändert werden. Das Benutzerhandbuch wird regelmäßig aktualisiert, die neueste Version finden Sie auf der offiziellen ESTAR-Website https://estarpower.com/.

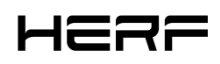

## Inhaltsverzeichnis

| Inhaltsverzeichnis                             | 3  |
|------------------------------------------------|----|
| 1. Einführung in das Terminal                  | 4  |
| 2. Einführung in die Produktsoftwarefunktionen | 7  |
| 3. Installation                                | 17 |
| 4. Technische Parameter                        | 18 |

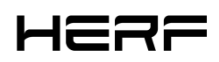

## **1. Terminal Game Raiders**

## 1.1 Über die DCU

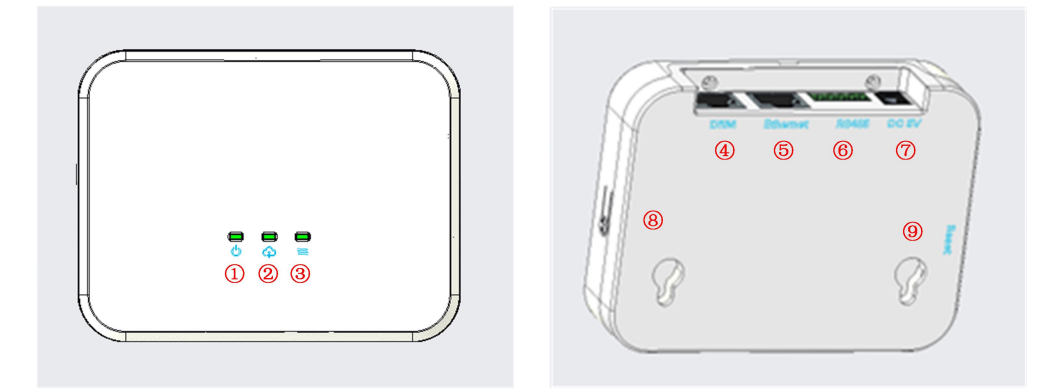

- 1: LED1, DCU Arbeitsbedingungslampe;
- 2: LED2, DCU kommuniziert mit der Plattformanzeige;
- 3 LED3, DCU kommuniziert mit der Mikro-Wechselrichteranzeige;
- DRM-Port;
- 5 Ethernet-Port;
- 6 RS485-Port;
- 3: DC 5V Eingangsport;
- 3: AP-Button;
- Cover: Reset-Taste.

Die spezifischen Funktionen der einzelnen Ports werden in den Abschnitten 1.3 und 1.5 beschrieben.

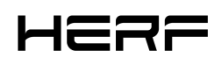

#### 1.2 Art der Kommunikation

2.4G drahtlose Lösung unter Verwendung der HERF-DCU-Kommunikation; Das Schema der Koexistenz von Netzwerkkabel und Wi-Fi wird verwendet, um mit der Überwachungsplattform zu kommunizieren.

#### 1.3 Schnittstelle zu Peripheriegeräten

Zu den Peripherieschnittstellen gehören RS485-Schnittstellen, DRM, LED-Anzeigen, Reset-Tasten und

AP-Tasten. Die Funktionen jeder Schnittstelle werden wie folgt kurz beschrieben:

RS485: Diese Schnittstelle verfügt über zwei Funktionen, eine, um Gegenstrom zu verhindern und eine, um

die Bedürfnisse der europäischen Fernabfertigung zu erfüllen (mit integriertem Sunspec Modbus Protokoll).

DRM: Erfüllt die DRM Power Dispatching-Anforderungen in Australien.

LED: Es gibt drei LED-Anzeigen, die die Kommunikation zwischen DCU und Plattform, die Kommunikation

zwischen DCU und Micro Inverter und den Betriebsstatus der DCU darstellen.

Reset: Setzt die zugehörige Netzwerkkonfiguration zurück, die mit der Plattform kommuniziert.

AP: Der Startzustand ist STA und schaltet mit 5S in den AP-Modus um.

RTC: Nach einem Stromausfall wird der Strom innerhalb von 7 Tagen pünktlich eingeschaltet.

#### 1.4 Leistungsmodus

Dieses Produkt verwendet ein 5V-Netzteil mit externem Netzteil.

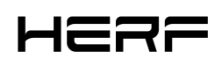

## **1.5 Beschreibung der Kontrollleuchte**

Dieses Produkt verfügt über 3 LED-Anzeigen, die die DCU-Statusanzeige, die DCU-Kommunikation und

die Plattformkommunikation sowie die DCU-Kommunikation und die Mikro-Wechselrichterkommunikation

darstellen, wie in der folgenden Tabelle beschrieben.

| Start/Firmware Upgrade                                   |                                               |  |  |  |  |  |  |
|----------------------------------------------------------|-----------------------------------------------|--|--|--|--|--|--|
| Drei Lichter blinken alle 0,5 Sekunden                   | Start der Maschine                            |  |  |  |  |  |  |
| Drei Lichter blinken alle 1 Sekunde                      | Firmware Update                               |  |  |  |  |  |  |
| Drei Lichter blinken gleichzeitig, leuchten 0,2 Sekunden | Reset erfolgreich                             |  |  |  |  |  |  |
| auf und gehen 0,8 Sekunden aus                           |                                               |  |  |  |  |  |  |
| DCU Statusanzeige (grün) 🖥                               |                                               |  |  |  |  |  |  |
| Chang Liang                                              | Einschalten                                   |  |  |  |  |  |  |
| Blitz 0.5s + 0.5s                                        | Arbeitsausfall der DCU                        |  |  |  |  |  |  |
| Oft zerstört                                             | Nicht elektrifiziert                          |  |  |  |  |  |  |
| DCU und Plattformkommunikation (grün)                    |                                               |  |  |  |  |  |  |
| Chang Liang                                              | Die Verbindungsplattform ist normal           |  |  |  |  |  |  |
| Blitz 0.5s + 0.5s                                        | Warten/versuchen, sich mit dem Netzwerk zu    |  |  |  |  |  |  |
|                                                          | verbinden                                     |  |  |  |  |  |  |
| Das Licht blinkt langsam 1s + 1s                         | Nicht mit der Überwachungsplattform verbunden |  |  |  |  |  |  |
| Blitz 0.5s + 1.5s                                        | Der AP-Modus                                  |  |  |  |  |  |  |
| Kommunikation zwischen DCU und Micro Inverter (grün)     |                                               |  |  |  |  |  |  |
| Chang Liang                                              | Normale Kommunikation                         |  |  |  |  |  |  |
| Blitz 0.5s + 0.5s                                        | Es gibt Mini-Inverter, die nicht in der       |  |  |  |  |  |  |

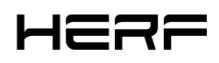

|               | Kommunikation sind                                   |
|---------------|------------------------------------------------------|
| Blitz 1s + 1s | Alle Mini-Wechselrichter kommunizieren nicht auf     |
| Blitz 1.5 s   | Mini-Inverter-ID, die nicht für die DCU konfiguriert |
|               | ist                                                  |

## 2. Einführung in die Produktsoftwarefunktionen

## 2.1 Download und Installation von Anwendungen

1) Scannen Sie den folgenden QR-Code mit der QR-Code-Funktion Ihres Mobiltelefons herunter und installieren Sie die HERF App (für Endbenutzer) oder die HERF Professional App (für Händler). Sie können auch im Apple Store oder in Google paly nach HERF oder der HERF Professional App zum Herunterladen und

Installieren such

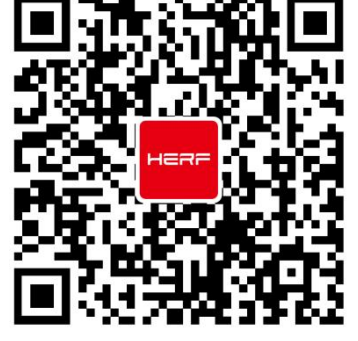

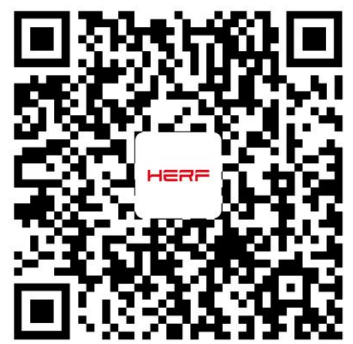

HERF HERF PRO

2) Wählen Sie, wie die DCU mit dem Internet verbunden werden soll: WIFI oder Ethernet.

## 2.2 Hochladen von Daten und Informationen zu Mikro-Wechselrichtern

Auf Datenebene werden die Daten in mikroinversen Einheiten hochgeladen.

1, das unterbrochene Netzwerk speichert Daten für eine Woche;

2, das Upload-Zeitintervall beträgt standardmäßig 15 Minuten. Darüber hinaus unterstützt der RS485-Port

nur die Anti-Gegenstrom-, Sunspec Modbus Protokollfunktion.

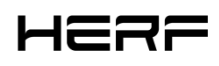

#### 2.3 Bau und Überwachung von Stationen

Wenn Sie ein neuer Händler bei ESTAR sind, beantragen Sie bitte im Voraus ein Händlerkonto bei ESTAR.

(Wenn Sie ein Endbenutzer sind, beantragen Sie ein Benutzerkonto bei Ihrem Reseller.

#### Applications:

- 1) Öffnen Sie die HERF Professional App und melden Sie sich mit Ihrem Händlerkonto und Passwort an.
- 2) Stellen Sie die DCU-Verbindung auf dem Mobiltelefon ein, der Startzustand ist STA und der lange

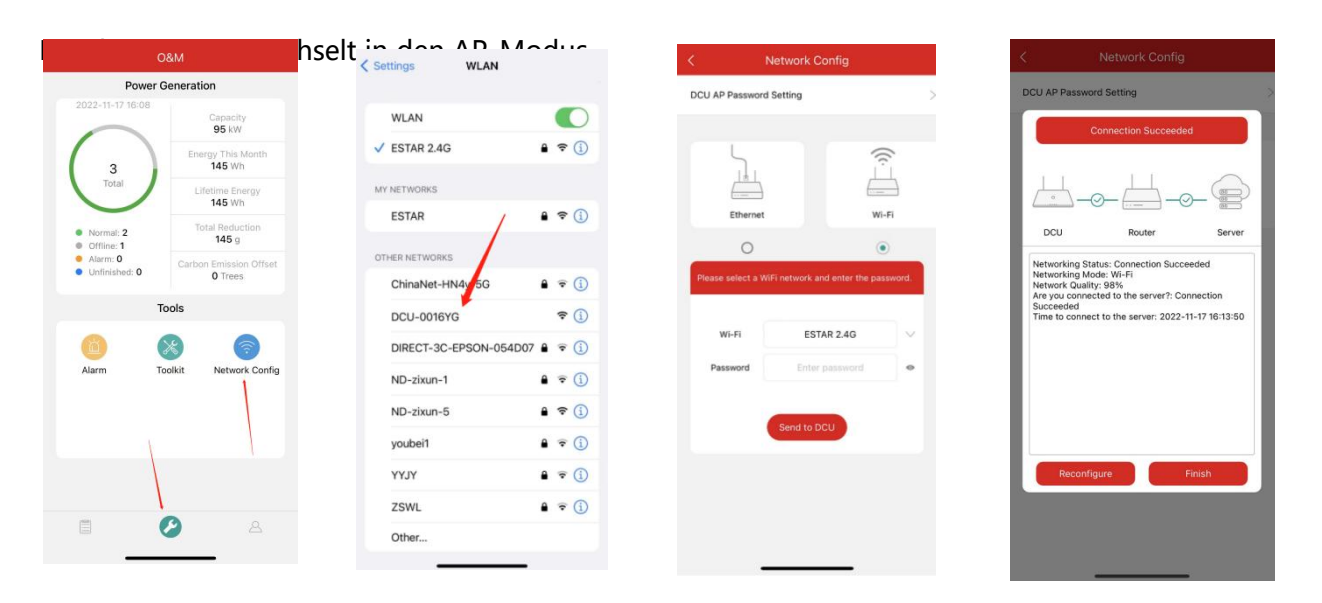

3) Wählen Sie unten die Registerkarte "Radiosender" und dann oben rechts auf der Seite "∞" aus, um Radiosender hinzuzufügen. Füllen Sie die Informationen aus und erstellen Sie das Benutzerkonto gemäß den Anweisungen.

| Plant Name                                                  |                                                                                                    |                                                                                                    |                                                                                                    |                                                                                                    |                                                                                                    |
|-------------------------------------------------------------|----------------------------------------------------------------------------------------------------|----------------------------------------------------------------------------------------------------|----------------------------------------------------------------------------------------------------|----------------------------------------------------------------------------------------------------|----------------------------------------------------------------------------------------------------|
|                                                             | Enter                                                                                                    | Add Owner                                                                                                    | Q Select Owner                                                                                                    | * Login Account                                                                                                    | Enter                                                                                                    |
| Plant Type 💿                                                | Select >                                                                                                    |                                                                                                    |                                                                                                    | * Password                                                                                                    | Enter                                                                                                    |
| Capacity(kW)                                                | 0~120                                                                                                    |                                                                                                    |                                                                                                    | <ul> <li>Confirm Password</li> </ul>                                                                                                    | Enter                                                                                                    |
| Time Zone                                                   | Select >                                                                                                    |                                                                                                    |                                                                                                    | * Name                                                                                                    | Enter                                                                                                    |
| Address                                                     | Select 🔍                                                                                                    |                                                                                                    |                                                                                                    | Email                                                                                                    | Enter                                                                                                    |
| Region                                                      | Select >                                                                                                    |                                                                                                    |                                                                                                    | Phone Number                                                                                                    | Enter                                                                                                    |
| plead Photo  Supports JPG, PHG or JPEG Tormats, SMB o  Next | riess                                                                                                    | Previous                                                                                                    | Next                                                                                                    |                                                                                                    | Save                                                                                                    |
|                                                             | Hant Type ()<br>Expandity(WW)<br>Time Zone<br>Hoddress<br>Hegion<br>Isoad Photo<br>Supports JPO, PHO or JPEO formate, SMB or<br>Next | Hant Type ③ Select ><br>Capacity(W) 0-120<br>Time Zone Select ><br>hddress Select ●<br>hddress Select ><br>hddress Select ><br>hddress Select ><br>hddress Select ><br>hddress Select ><br>hddress Select ><br>hddress Select > | Hant Type ③ Select 〉 Capacity(W) □-120 Time Zone Select 〉 Hodres Select 〉 Hodres Select 〉 Hodre Select 〉 Hodre | Rant Type () Select >   Capacity(W) 0-120   Imaz Zone Select >   Iddress Select >   Iddress Select >   Iddress Select >   Separits JPG, PHO or JPED formate, SMB or lese   Next Previous     Next Previous     Next Previous | Hant Type () Select >   Laackly(W) D-120   Time Zone: Select >   Address Select >   Hant () Hane   Enail Phone Number |

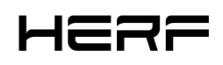

#### Netzwerk:

- 1, login
- 1) Anwenden eines Kontos
- 2) Systemanforderungen
- Browser: Google Browser wird empfohlen;
- Bildschirmauflösung: 1920\*1080 empfohlen, 1366\*768 unterstützt.
- 3) Login-Adresse

https://monitor.estarpower.com

4) Login-Schnittstelle

|           |                                                        |                                                                                   | English | · ~ |
|-----------|--------------------------------------------------------|-----------------------------------------------------------------------------------|---------|-----|
|           |                                                        |                                                                                   |         |     |
|           | HER                                                    | 7                                                                                 |         |     |
|           | Login<br>A estaradmin                                  |                                                                                   |         |     |
|           | ₽                                                      | ø                                                                                 |         |     |
|           | Remember Me                                            | Forgot Password 2                                                                 |         |     |
|           |                                                        |                                                                                   |         |     |
| · / · / · | recommend that you use the latest version of Google Ch | <ul> <li>rome at a resolution of 1366×768 or above.</li> <li>Co., Ltd.</li> </ul> |         |     |

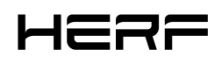

| HERF                           | 湮                                                                                                    |                                                                                                    |             | Q 📵 🛛 estaradmin                                                                                                    |
|--------------------------------|----------------------------------------------------------------------------------------------------|----------------------------------------------------------------------------------------------------|-------------|----------------------------------------------------------------------------------------------------|
| Home Plant KoßM V Grg & User V | Power Generation           Is Energy This Month           O Wh           O Wh           Image: Total Reduction           O ig | Plant Status Office: Plant Status Office: Office: Offi | All Devices | Hello, estaradmini<br>Type: Device Supplier<br>User Type: Organization User<br>Capacity: 230 kW, Owner Quantity: 3<br>Quick Links<br>Gib Create Plant<br>R Owner                             |
|                                | Historical data<br>Month Year Total                                                                                           |                                                                                                    | < >         | Number of New Plants                                                                                                    |
|                                |                                                                                                    | No data                                                                                                    |             | Number of New Devices           1           1           12           01           02           03           04           05           06           07           08           09           10 |

#### 2、Kraftwerksbau

| HERF             | Ē                                                                                        | Q 🛞 A estaradmin                   |
|------------------|------------------------------------------------------------------------------------------|------------------------------------|
| 🔒 Home           | Plant List My Favorites Plant Map                                                        |                                    |
| 🕮 Plant          | Plant Status     V     Plant Name     V     Enter plant name     Q     Advanced Filter V | B Create Plant                     |
| жо&м ́           | Plant ID Plant Name Status Capacity Organization                                         | Power Ratio Creation Time Action 🗱 |
| 😼 Org & User 🛛 👻 | 635440 udhdjf 🙆 38kW Estarpower                                                          | = 2022-10-14 🛛 🕅 🖉 🖉               |
|                  | 635410 yhhjdj 🔥 36kw Estarpower                                                          | ··· 0 2022-10-14 🔀 📃 🖊 🗖           |
|                  | 635100 Doujdndn 🧐 36kW Estarpower                                                        | 0 2022-10-14 🔀   🏓 🛣               |
|                  | 634720 1212184 % 5kW Estarpower                                                          | • 2022-10-14 🔀 🤌 🟠                 |
|                  | 634710 ceshidianzha 🧇 85kW Estarpower                                                    | = 2022-10-14 🔀   🌶   😭             |
|                  | 634590 jiuweidianzhan 🦁 52kW. Estarpower                                                 | • 2022-10-14 🔀 🌶 🏠                 |
|                  |                                                                                          |                                    |
|                  |                                                                                          |                                    |

1) Klicken Sie auf Fabrik erstellen

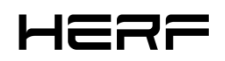

| HERF             | E A estaradmin                                                                                                    | 1 |
|------------------|----------------------------------------------------------------------------------------------------|---|
| ☐ Home           | Create Plant (Basic Information)                                                                                                    |   |
| 🖽 Plant          |                                                                                                    |   |
| жо&м ∽           | * Plant Name: Enter                                                                                                    |   |
| 🖲 Org & User 🗸 🖌 | * Plant Type: Residential Plant (Single Array)                                                                                                    |   |
|                  | * Capacity: 0-120 kW                                                                                                    |   |
|                  | * Location:<br>* Location:<br>* Location:<br>* Location:<br>* Location:<br>* Location:<br>* Location:<br>* Location:<br>* Location:<br>* Location:<br>* Timing/def #<br>* Timing/def #<br>* Timing/def |   |
|                  | Plant Cover:<br>Upload Picture                                                                                                    |   |
|                  | suggested size: HOUP roots / Arous / Arous                                                                                                    |   |

- 2) Geben Sie den Namen des Kraftwerks ein
- 3) Wahl des Kraftwerkstyps: Haushalts-, Industrie- und Handelskraftwerke, große Oberflächenkraftwerke;
- 4) Wählen Sie einen Installateur oder Distributor;
- 5) Geben Sie die Systemkapazität ein;
- 6) Wählen Sie die Adresse des Kraftwerks.
- 3. Erstellen Sie ein Eigentümerkonto

1) Nachdem der letzte Schritt des Kraftwerks erfolgreich abgeschlossen wurde, springen Sie zu der

folgenden Schnittstelle und klicken Sie auf "Create Owner";

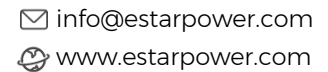

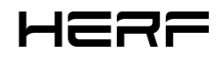

| неяғ               | Ē                            |                                       |                                                                                                    | ۹                         | A es         | staradm <mark>in</mark> |
|--------------------|------------------------------|---------------------------------------|----------------------------------------------------------------------------------------------------|---------------------------|--------------|-------------------------|
| 🔓 Home             | Owner (Estar power station)  |                                       |                                                                                                    |                           |              |                         |
| Plant              |                              |                                       |                                                                                                    |                           |              |                         |
| жо&м ∽             |                              |                                       |                                                                                                    |                           |              |                         |
| 🖲 Org & User 🗸 🗸 🗸 |                              |                                       |                                                                                                    |                           |              |                         |
|                    |                              |                                       |                                                                                                    |                           |              |                         |
|                    |                              |                                       |                                                                                                    |                           |              |                         |
|                    |                              | -                                     |                                                                                                    |                           |              |                         |
|                    | Please t                     | oind current owners or add new owners | of the plant.                                                                                             |                           |              |                         |
|                    |                              | & Create Owner                        |                                                                                                    |                           |              |                         |
|                    |                              |                                       |                                                                                                    |                           |              |                         |
|                    |                              |                                       |                                                                                                    |                           |              |                         |
|                    |                              |                                       |                                                                                                    |                           |              |                         |
|                    |                              |                                       |                                                                                                    |                           |              |                         |
|                    |                              |                                       |                                                                                                    |                           |              |                         |
|                    |                              |                                       |                                                                                                    |                           |              |                         |
|                    |                              |                                       |                                                                                                    |                           |              |                         |
|                    |                              |                                       | 激活 Wir<br>转到"设置"2                                                                                         | i <b>dows</b><br>J.激活 Win | lows,        |                         |
|                    |                              |                                       |                                                                                                    |                           |              |                         |
| неяғ               | E                            | Create Owner                          |                                                                                                    |                           |              | ×                       |
| 🗎 Home             | Covner (Estar power station) | * Login Account:                      | estar Select Another Owner                                                                                |                           |              |                         |
| 🕮 Plant            |                              | * Password :                          | ······ Ø                                                                                                  |                           |              |                         |
| ж овм ~            |                              | * Full Name :                         | estar enerov                                                                                              |                           |              |                         |
| ⊡ Org & User ✓     |                              |                                       |                                                                                                    |                           |              |                         |
|                    |                              | Contact Number:                       | 865925665969                                                                                              |                           |              |                         |
|                    |                              | Email :                               | estarpower@mail.com                                                                                       |                           |              |                         |
|                    |                              |                                       | * The email address will be used to reset the password when you forget your password. W an email address. | le recommer               | d that you ( | enter                   |
|                    | Please br                    |                                       |                                                                                                    |                           |              |                         |
|                    |                              |                                       |                                                                                                    |                           |              |                         |
|                    |                              |                                       |                                                                                                    |                           |              |                         |
|                    |                              |                                       |                                                                                                    |                           |              |                         |
|                    |                              |                                       |                                                                                                    |                           |              |                         |
|                    |                              |                                       |                                                                                                    |                           |              |                         |
|                    |                              |                                       |                                                                                                    |                           |              |                         |
|                    |                              |                                       |                                                                                                    |                           |              |                         |
|                    |                              |                                       | 30057 \Afina                                                                                              | lowe                      |              |                         |
|                    |                              |                                       | 波江古 Wind<br>转到"设置"以                                                                                       | 改WS<br>数括 Winde<br>Cancel | ws.          | nfirm                   |
|                    |                              |                                       |                                                                                                    | Cancel                    | CON          |                         |

2) Geben Sie das Konto, das Passwort und den vollständigen Namen ein, die Sie erstellen möchten, und

klicken Sie auf OK.

3、Zusätzliche Ausrüstung

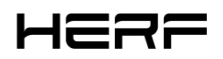

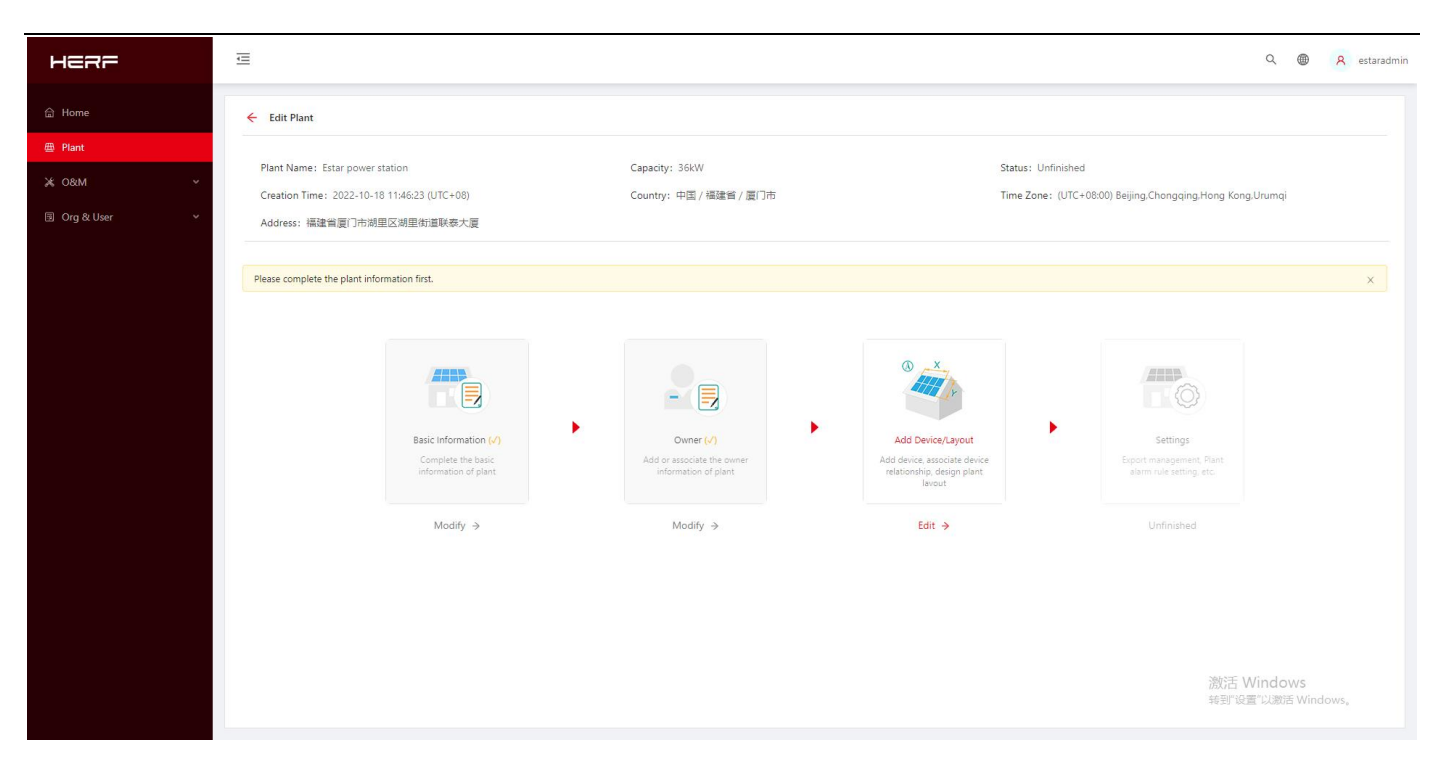

1) Geben Sie Gerät/Layout hinzufügen ein und klicken Sie auf Bearbeiten;

| неяе             | Ē                                      |              | Add Device          |              |              |                           | ×      |
|------------------|----------------------------------------|--------------|---------------------|--------------|--------------|---------------------------|--------|
| යි Home          | ← Add Device/Layout (Estar power stati |              | * DTU SN:           | 10F700000008 |              |                           |        |
| 🖽 Plant          |                                        | Devices      | * Microinverter SN: | 112100008958 |              |                           |        |
| ж о&м 🗸 🗸        | DTU                                    | Mirro        |                     | + Add a Row  | I Add Multip | le Rows                   |        |
| ∃ Org & User 🗸 🗸 | 10F700000008                           | 112100008956 |                     |              |              |                           |        |
|                  |                                        |              |                     |              |              |                           |        |
|                  |                                        |              |                     |              |              |                           |        |
|                  |                                        |              |                     |              |              |                           |        |
|                  |                                        |              |                     |              |              |                           |        |
|                  |                                        |              |                     |              |              |                           |        |
|                  |                                        |              |                     |              |              |                           |        |
|                  |                                        |              |                     |              |              |                           |        |
|                  |                                        |              |                     |              |              |                           |        |
|                  |                                        |              |                     |              |              |                           |        |
|                  |                                        |              |                     |              |              |                           |        |
|                  |                                        |              |                     |              |              |                           |        |
|                  |                                        |              |                     |              |              |                           |        |
|                  |                                        |              |                     |              |              |                           |        |
|                  |                                        |              |                     |              |              | 激活 Windows                |        |
|                  |                                        |              |                     |              |              | 转到"设置"以激活 Windo<br>Cancel | I Save |

- 2) Geben Sie die DCU und SN des Mikro-Wechselrichters ein.
  - 5, Layoutschema
- 1) die Wahl der Anordnung der Komponenten;

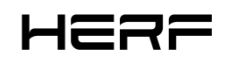

| HERF               | <u>.</u>                              | Q 🚳 A estavadmir                                                                                                    |
|--------------------|---------------------------------------|----------------------------------------------------------------------------------------------------|
| 🗟 Home             | ← Add Device/Layout (Estar power star | Select the automatic layout method for PV modules                                                                                                    |
| 🖽 Plant            |                                       | (3) Upload Installation Map                                                                                                    |
| ≫ 08M ~            | PV Module List                        |                                                                                                    |
| 📧 Org & User 🛛 🗸 🗸 | Enter micro SN                        |                                                                                                    |
|                    | DTU-10F70000008                       | Arrange in Order     Arrange According to DTU                                                                                                    |
|                    | 112100008958 112100008958-1           |                                                                                                    |
|                    |                                       |                                                                                                    |
|                    |                                       | Arrange According to Microinverter     O Custom Arrangement                                                                                                    |
|                    |                                       | <u>. 20-19</u> <u>. 20-10</u> <u>. 20-10</u> <u>. 20-</u> |
|                    |                                       | Cancel Confirm a.18 a.19 a.19 a.19 a.19 a.19                                                                                                    |
|                    |                                       |                                                                                                    |
|                    |                                       |                                                                                                    |
|                    |                                       |                                                                                                    |
|                    |                                       |                                                                                                    |
|                    |                                       |                                                                                                    |
|                    |                                       | E B deny Name Debut ang)                                                                                                    |
|                    |                                       | Cancel Next #FBY'6FE" VUBITA Windows,                                                                                                    |
|                    |                                       |                                                                                                    |

2) Bestätigen Sie den Array-Namen, den Komponentenlayoutmodus, den Azimut und die Neigung der

| Ē                                    |                                               | Q 📵 ႙ estaradr |
|--------------------------------------|-----------------------------------------------|----------------|
| ← Add Device/Layout (Estar power sta | Edit DV Array                                 |                |
|                                      | EUL PY Allay A                                |                |
| PV Module List                       | Array Name: Default array                     | 8 î <b>.</b> . |
| Enter micro SN C                     | * Layout Pattern: 💿 🔤 Vertical 🔿 📷 Horizontal |                |
|                                      | * Azimuth: 0.0 (0'-360') 6 10 - 7 10 - 8      |                |
|                                      | Inclination: 0.0                              |                |
| Layouts for all devices are complete | 6 1 - 7 1 1 - 8                               |                |
|                                      | Cancel Confirm                                |                |
|                                      | 2-0 2-1 2-2 2-3 2-4 2-5 2-6 2-7 2-8           |                |
|                                      |                                               |                |
|                                      | 13-0 13-1 13-2 13-3 13-4 13-5 13-6 13-7 13-8  |                |
|                                      | (Array Name: Default arris)                   |                |
|                                      | Cancel                                        |                |

Komponente.

3) Wählen Sie Upload Installation Map.

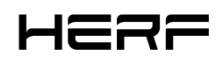

| HERF             | Ē<br>                                                                                                  | R estaradmin    |
|------------------|----------------------------------------------------------------------------------------------------|-----------------|
| 合 Home           | Add Device/Layout (Estar power station)                                                                |                 |
| 🕮 Plant          | O Devices Devices Design Devices Upload Installation Map                                               |                 |
| ж оам 🗸 🗸        |                                                                                                    |                 |
| 🗊 Org & User 🗸 🗸 |                                                                                                    |                 |
|                  |                                                                                                    |                 |
|                  | Click or drag to upload pictures                                                                       |                 |
|                  | Please upload pictures in JPG, JPEG, PNG, or GIF format. The size of a single file cannot exceed 2 MB. |                 |
|                  |                                                                                                    |                 |
|                  |                                                                                                    |                 |
|                  |                                                                                                    |                 |
|                  |                                                                                                    |                 |
|                  |                                                                                                    |                 |
|                  | Cancel Next                                                                                            |                 |
|                  |                                                                                                    |                 |
|                  |                                                                                                    |                 |
|                  |                                                                                                    |                 |
|                  |                                                                                                    |                 |
|                  | 激活 Windows<br>转到10篇"Di激活 Window                                                                        | /S <sub>o</sub> |
|                  |                                                                                                    |                 |

6, set

1) Gegenstromeinstellung

Wählen Sie Exportverwaltung aktivieren. Wenn Gegenstrom eingeschaltet ist, wählen Sie den Netzmodus

und wählen Sie den Zählerstandort aus.

| HERF             | Æ                                     |                                               |                            |                                                                                                    | Q 🚇 🛛 estaradmin                |
|------------------|---------------------------------------|-----------------------------------------------|----------------------------|----------------------------------------------------------------------------------------------------|---------------------------------|
| 습 Home           | ← Settings (Estar power station       | )                                             |                            |                                                                                                    |                                 |
| ⊞ Plant          |                                       |                                               |                            |                                                                                                    |                                 |
| жо&м ∽           | Export Management                     | Enable Export Management?                     |                            |                                                                                                    |                                 |
| 🗷 Org & User 🗸 🗸 | Power Balance Config Plant Regulation | Grid Type                                     |                            |                                                                                                    |                                 |
|                  |                                       | Single-phase Grid 230V                        | Three-phase Grid 230V/400V | $ \int \frac{1}{2} \int \frac{1}{2} \int \frac{1}{2} \frac{1}{2} \int \frac{1}{2} \frac{1}{2} \int \frac{1}{2} \frac{1}{2} \frac{1}{2} \int \frac{1}{2} \frac{1}{2} \frac{1}{2} \int \frac{1}{2} \frac{1}{2} \frac{1}{2} \int \frac{1}{2} \frac{1}{2} \frac{1}{2} \frac{1}{2} \frac{1}{2} \int \frac{1}{2} \frac{1}{2} \frac$ |                                 |
|                  |                                       | Meter Location                                |                            |                                                                                                    |                                 |
|                  |                                       | Load Meter A<br>Grid Meter B<br>Solar Meter C |                            | Meter C                                                                                                    | Meter B                         |
|                  |                                       |                                               |                            | Meter A                                                                                                    | )                               |
|                  |                                       |                                               |                            |                                                                                                    | )                               |
|                  |                                       |                                               | Cancel Next                |                                                                                                    | 激活-Windows<br>转到"设置"以激声Windows, |

#### 2) Aufbau des Kraftwerks

Währungseinheit und Strompreiseinstellungen, erweiterte Einstellungen, Netzwerkeinstellungen.

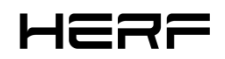

| неяе               | Œ                                |                                             | < ⊕                        | 8      | estaradmin |
|--------------------|----------------------------------|---------------------------------------------|----------------------------|--------|------------|
| ය Home             | ← Settings (Estar power station) |                                             |                            |        |            |
| 🖽 Plant            |                                  |                                             |                            |        |            |
| ,¥,0&м ∽           | Export Management                | Plant Revenue                               |                            |        |            |
| 🖲 Org & User 🛛 🗸 🗸 | Power Balance Config             |                                             |                            |        |            |
|                    | Plant Regulation                 | Plant Name: Estar power station             |                            |        |            |
|                    |                                  | Currency: Select V                          |                            |        |            |
|                    |                                  |                                             |                            |        |            |
|                    |                                  | Electricity Price per Unit: Enter a number. |                            |        |            |
|                    |                                  |                                             |                            |        |            |
|                    |                                  | More Setting                                |                            |        |            |
|                    |                                  | Allow Owner to View Layout:                 |                            |        |            |
|                    |                                  | Networking                                  |                            |        |            |
|                    |                                  | Automatic Networking: 🌌 🛞                   |                            |        |            |
|                    |                                  |                                             |                            |        |            |
|                    |                                  | Cancel Complete and activate the plant      | 激活 Windows<br>转到"设置"以激活 Wi | ndows, |            |

### 2.4 Anti-Flow-Funktion

1, unterstützt nur die neuen drei Arten von Chint-Zähler: DDSU 100A, DTSU666 100A, DTSU666 250A, unterstützt nur die Netzseite, die Adresse ist standardmäßig 001;

2, unterstützt nur den allgemeinen Steuermodus und kann keine elektrische Trennung durchführen;

3, kann dreiphasiges 230/400v, einphasiges 220v-Netz unterstützen.

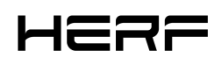

## 3. Installation

Wählen Sie bei der Montage der DCU mit Wandhalterung einen kühlen und trockenen Innenraum, montieren Sie die DCU-montierte Wand mit zwei Gipskartonschrauben oder Wandankern, richten Sie die DCU aus und schieben Sie sie auf die Befestigungsschraube.

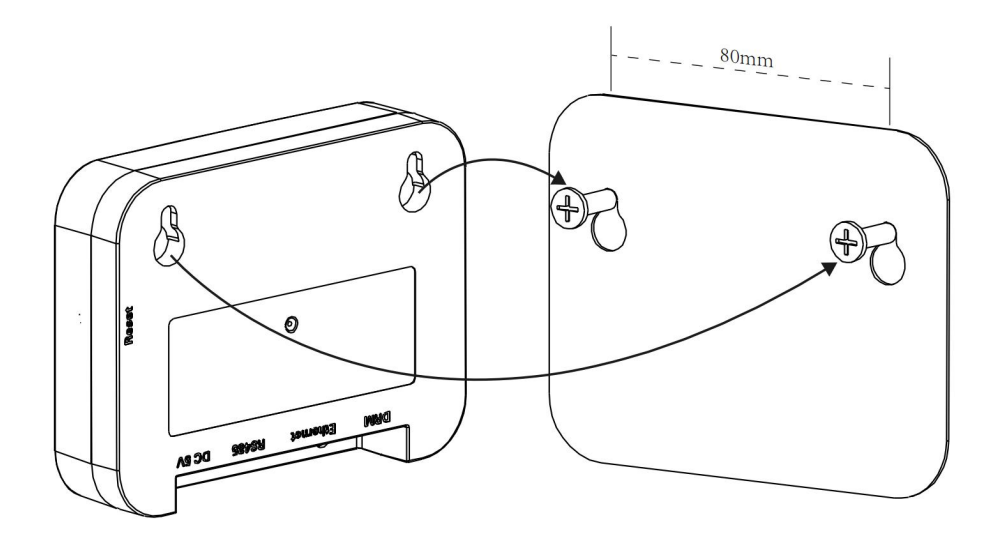

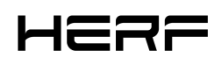

## 4. Technische Parameter

| Das Modell                                           | DCU                                        |  |  |  |
|------------------------------------------------------|--------------------------------------------|--|--|--|
| Kommunikation mit Mikro-Wechselrichtern <sup>1</sup> |                                            |  |  |  |
| Тур                                                  | Wireless_2.4G                              |  |  |  |
| Maximaler Abstand (Freiraum)                         | 200 m                                      |  |  |  |
| Maximale Anzahl der                                  | 25                                         |  |  |  |
| Mini-Wechselrichteranschlüsse                        | 25                                         |  |  |  |
| Kommunikation mit der Cloud                          |                                            |  |  |  |
| Das Signal                                           | Wi-Fi (802.11b/g/n) <sup>2</sup> /Ethernet |  |  |  |
| Abtastrate                                           | Alle 15 Minuten                            |  |  |  |
| Kommunikation mit dem Zähler                         |                                            |  |  |  |
| Das Signal                                           | RS485                                      |  |  |  |
| Maximaler Abstand (RS485-Kabel)                      | 500 m                                      |  |  |  |
|                                                      | Interaktion                                |  |  |  |
| Leuchtdioden                                         | LED-Anzeige *3                             |  |  |  |
| Die Anwendung                                        | Lokale Anwendungen                         |  |  |  |
| Netzteil (Adapter)                                   |                                            |  |  |  |
| Тур                                                  | Externer Adapter                           |  |  |  |
| Adapter Eingangsspannung/Frequenz                    | 100 bis 240 V AC/50 oder 60 Hz             |  |  |  |
| Adapter Ausgangsspannung/Strom                       | 5V/2A                                      |  |  |  |
| Leistungsaufnahme                                    | 2,5 W (typisch), 5 W (max.)                |  |  |  |

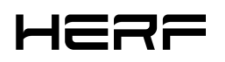

| Mechanische Daten                      |                          |  |
|----------------------------------------|--------------------------|--|
| Umgebungstemperatur (°C)               | -20°C bis 50°C           |  |
| Abmessungen (Breite x Höhe x Tiefe mm) | 114×87×28.5              |  |
| Das Gewicht                            | 0,20 kg                  |  |
| Optionen für die Installation          | Wandmontage/Tischmontage |  |
| Besondere Merkmale                     |                          |  |
| Compliance                             | Generaldirektor          |  |